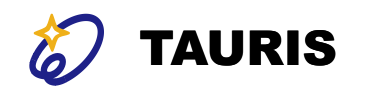

# ビデオ通話ツール「Zoom」の 参加方法と注意点

タウリス

Copyright 2023 @Tauris

1

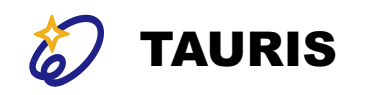

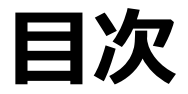

- <u>受講上の注意(3ページ)</u>
- <u>入室の仕方(4ページ~)</u>

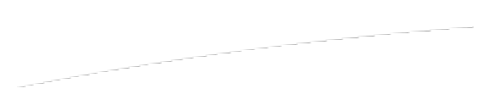

TAURIS 受講上の注意

参加中は…

### ミュートにする

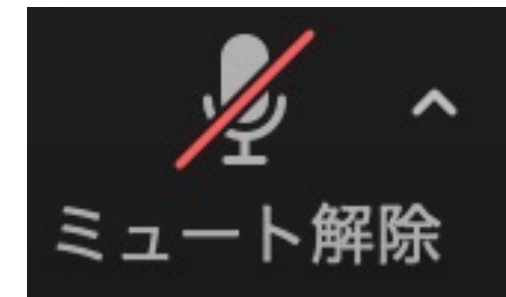

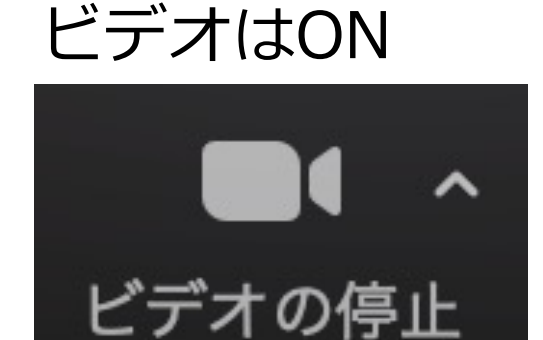

質問があれば…

チャットを利用

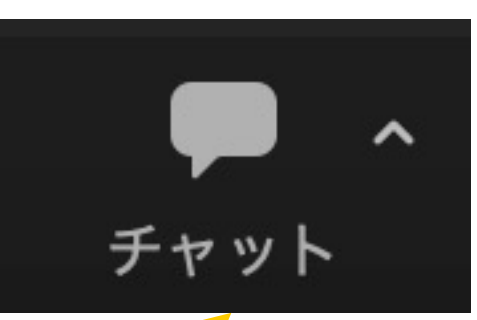

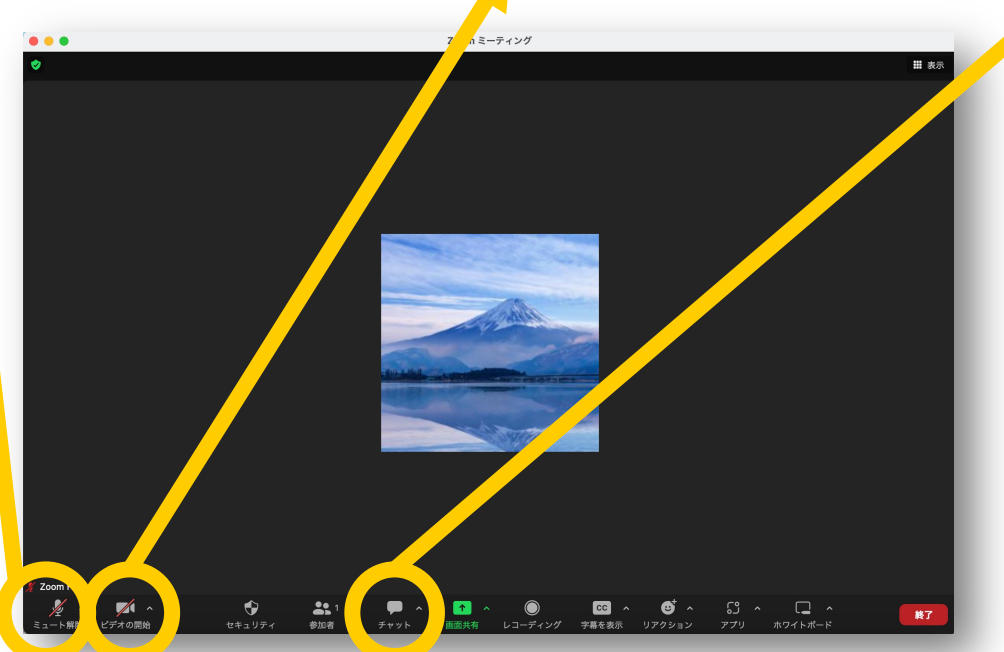

セミナーは運営の 都合上、録画され ますが、許可なく 公開されることは ありません。

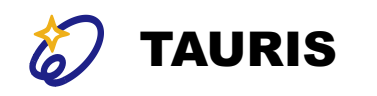

## 入室の仕方

Zoomでミーティングに参加する方法

<u>1.コンピューターでZoomアプリをダウンロードして参加(5ページ~)</u>

2. コンピューターのブラウザから参加(13ページ~)

<u>3. スマートフォン・タブレットから参加(20ページ~)</u>

参照: https://makefri.jp/work/7922/

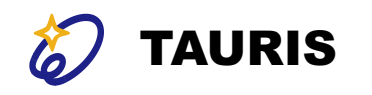

## 1.コンピューターでZoomアプリを ダウンロードして参加

参照: <u>https://makefri.jp/work/7922/</u>

Copyright 2023 @Tauris

5

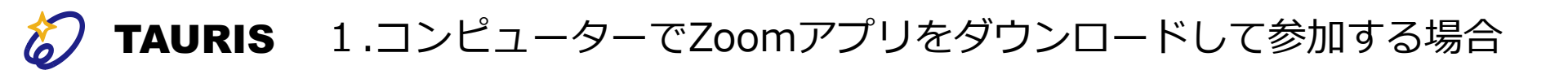

入室の仕方

1:メールに送られてきたZoomリンクをクリックします。

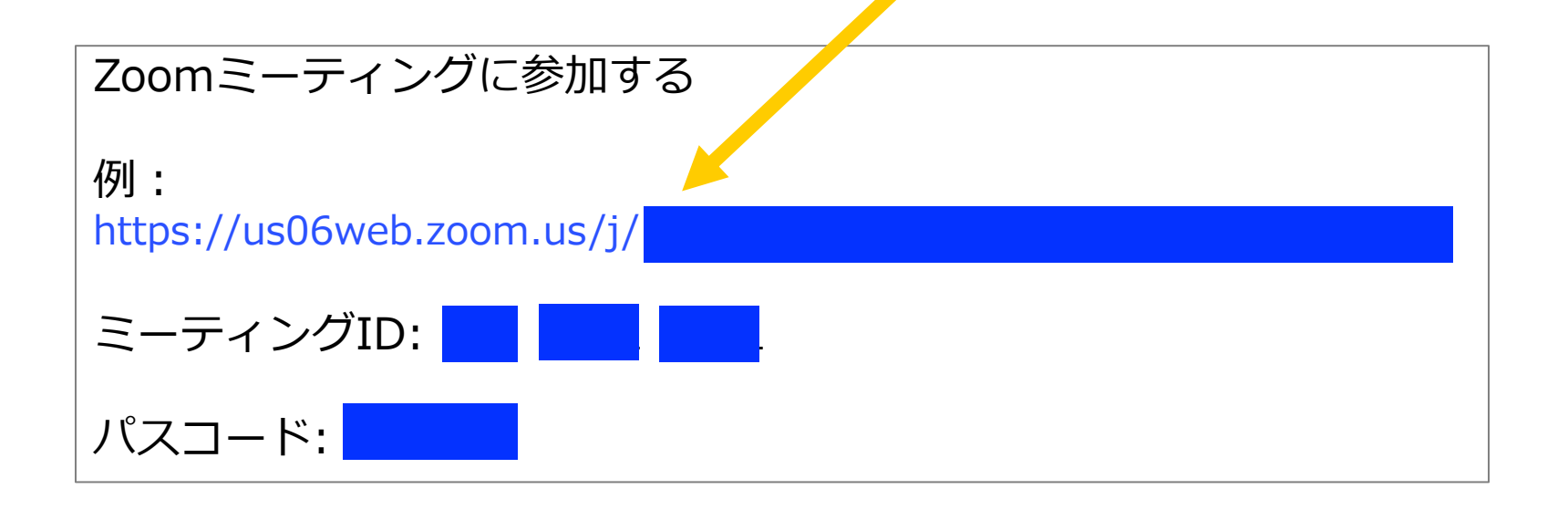

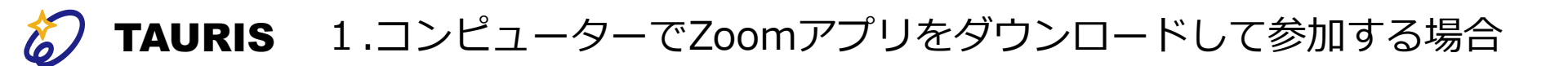

## 入室の仕方

#### 2: Zoomアプリをダウンロードする

あなたが初めてZoomのミーティングに参加する場合、Zoomのアプリ をインストールします。

すでにアプリをインストール済みであれば、次のページに進んでください。

Zoomのアプリのインストール方法は2種類です。

1つ目の方法は、Zoomのサイトからあらかじめインストールする方法 です。

Zoomの公式サイトは、<u>インストール用のページ</u>を用意しています。 ページ内「ミーティング用Zoomクライアント」の「ダウンロード」を クリックし、Zoomアプリをインストールしましょう。

> ミーティング用Zoomクライアント 最初にZoomミーティングを開始または参加されるときに、ウェブブラウザのクライアント が自動的にダウンロードされます。ここから手動でダウンロードすることもできます。 パージョン5.5.0 (12467.0131) M1プロセッサ搭載のMacの場合、こちらをクリックしてダウンロードなさってください

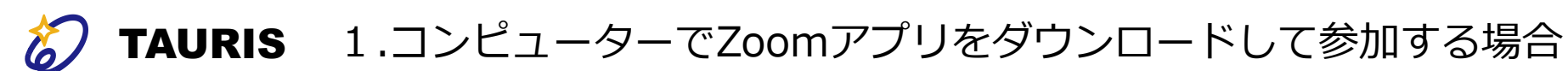

入室の仕方

2つ目の方法は、参加URLをクリックしたあとにインストールする方法です。

Zoomのアプリをインストールするには、下記画面の「Zoomをダウン ロードして実行」をクリックします。

| zoom                   | <b>zoom.us を開きますか?</b><br>https://zoom.us がこのアプリケーションを開く許可を求めていま<br>す。                 | サポート 日本語 -      |
|------------------------|----------------------------------------------------------------------------------------|-----------------|
|                        | キャンセル zoom.usを聞く                                                                       |                 |
|                        | 起動中                                                                                    | クしてください。        |
| <b>システ</b> ム<br>ブラウザが何 | ダイアログが表示されたら [zoom.usを開く] をクリックしてく;<br>も表示しない場合、ここをクリックし、ミーティングを起動するかZoomをタ<br>て実行します。 | ださい。<br>プウンロードし |
|                        | Copyright 62020 Zoom Video Communications, Inc. All rights reserved.                   |                 |

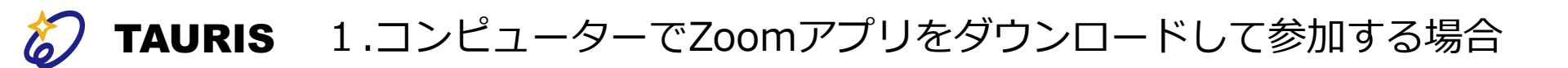

入室の仕方

#### 3:「zoom.usを開く」をクリック

Zoomをインストールしたら、システムダイアログに「zoom.usを開 く」が表示されますので、クリックします。システムダイアログが表 示されない場合、画面下部の「ここをクリック」というアンカーテキ ストをクリックします。

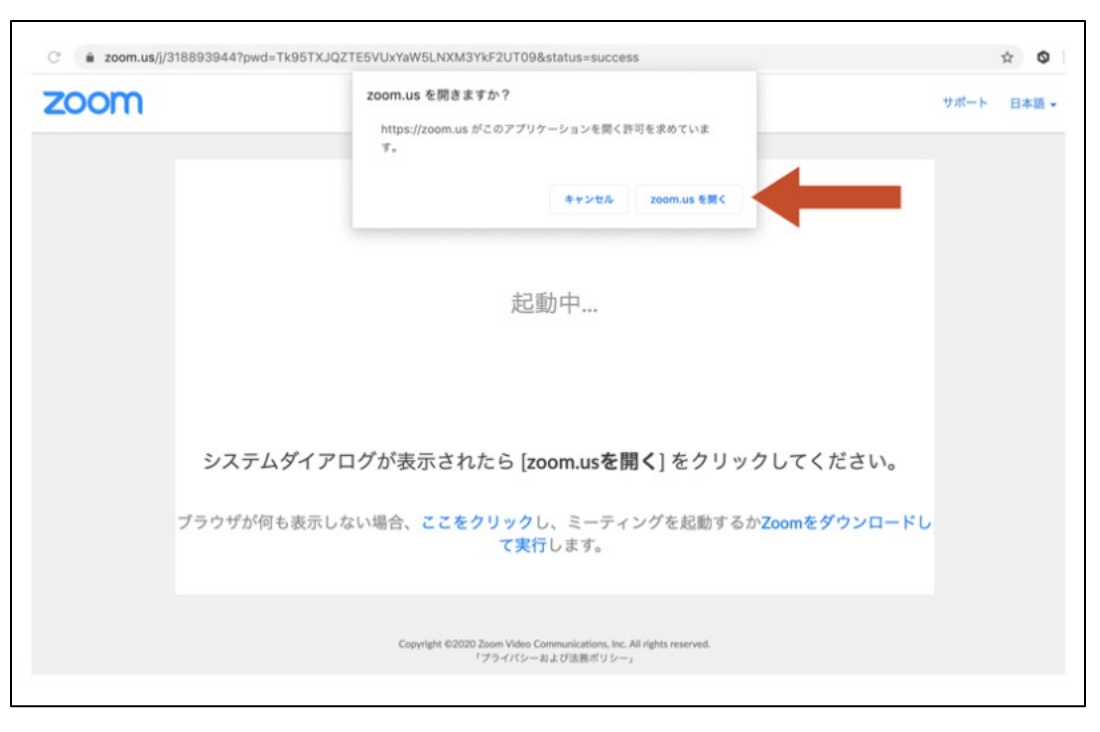

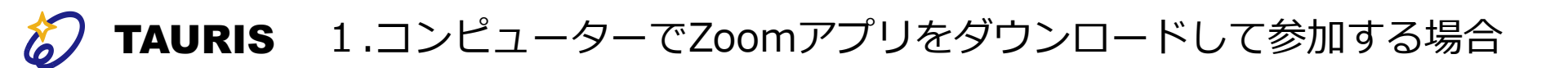

入室の仕方

#### 4:Zoomミーティングのパスワードを入力する

Zoomミーティングのホストがパスワードを設定していた場合、招待 URLとともに送られてきた、Zoomミーティングのパスワードを入力し ます。

ミーティングパスワードが設定されていなければ、そのままZoomミー ティングに参加できます。

| ● ○ ○ ミーティングに参加                                             |
|-------------------------------------------------------------|
| ミーティングパスワードを入力してください<br>パスワード:                              |
| @20                                                         |
| システムダイアログが表示されたら [ <b>zoom.usを開く</b> ] をクリックしてください。         |
| プラウザが何も表示しない場合、ここをクリックし、ミーティングを起動するかZoomをダウンロードし<br>て実行します。 |
| アプリケーションをダウンロードまたは実行できない場合は、 <b>プラウザから参加</b> してください。        |
|                                                             |

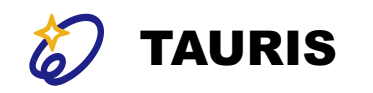

### 入室の仕方

#### 5:待機室で待機することも

Zoomには、「待機室」という機能があります。ミーティングによって は、ホスト側が参加者の出欠確認をするために待機室を設けているこ とがあります。Zoomミーティングのホストが待機室を設けた場合、全 ての参加者は一度待機室に通されます。

その後、ホストが許可した参加者のみ、Zoomミーティングに参加できます。Zoomミーティングのホストが許可するまで、しばらく画面上で 待機してください。

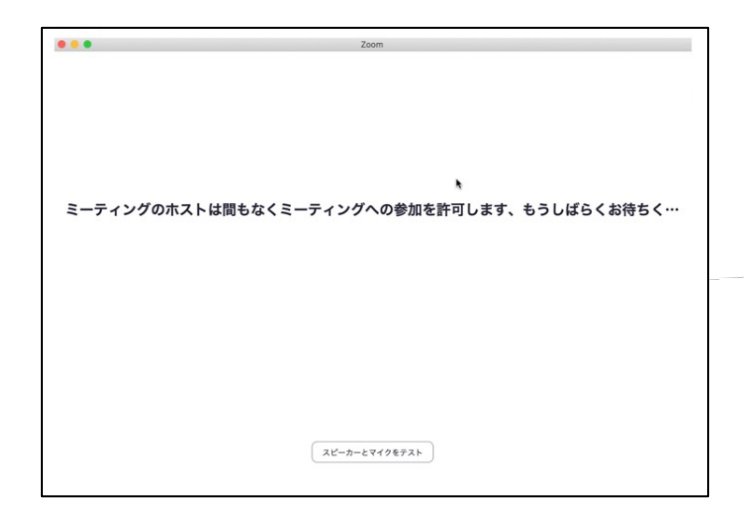

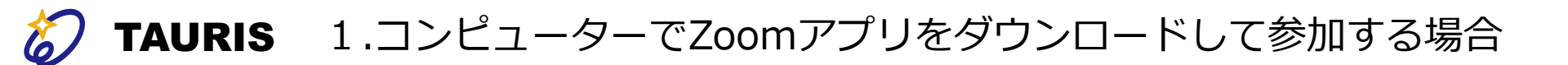

入室の仕方

#### 6:「コンピューターオーディオに参加」をクリックする

ミーティングルームに参加できたら、上記の画面に遷移します。 「コンピューターオーディオに参加する」というボタンが表示されま すので、クリックします。

これで、Zoomミーティングへの参加は完了です。

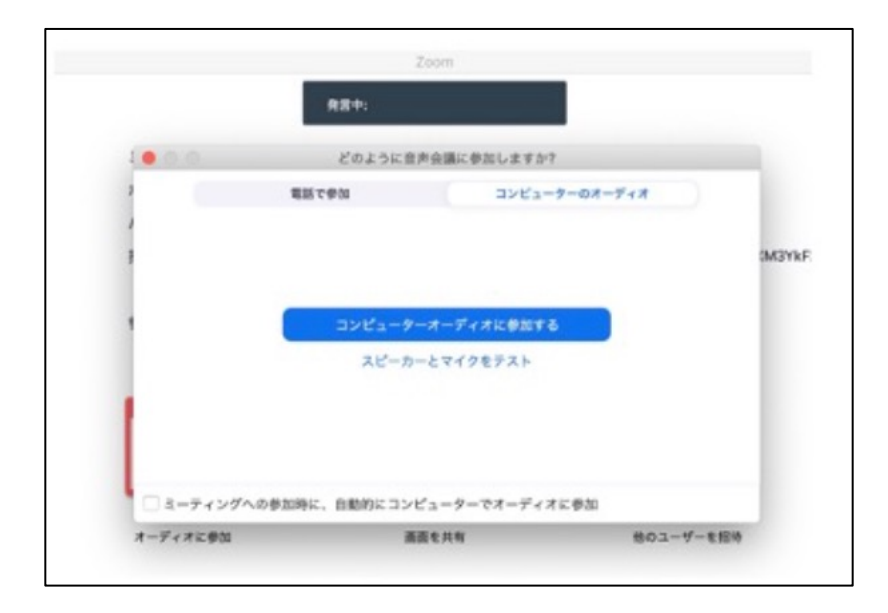

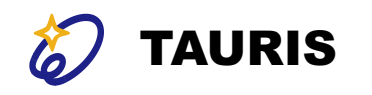

## 2.コンピューターのブラウザから 参加する場合

参照: <u>https://makefri.jp/work/7922/</u>

Copyright 2023 @Tauris

13

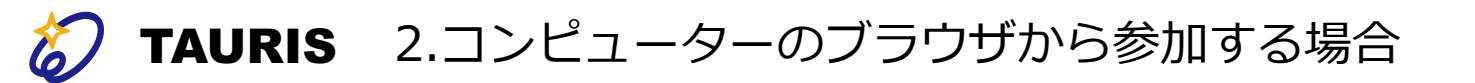

入室の仕方

Zoom公式は、ブラウザ版を利用する際のブラウザとして、Google Chromeを推奨しています。

ですが、Zoomのブラウザ版での参加だと、ブラウザのアップデート状況によってはZoomの一部機能を利用できない場合があるため、なるべくアプリ版のZoomでミーティングに参加することをおすすめします。 (前述の方法)

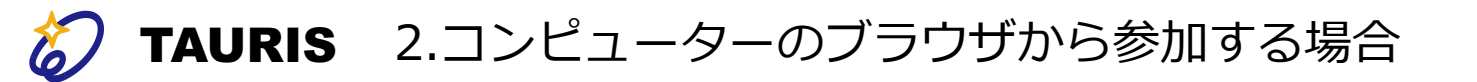

入室の仕方

#### 1:Zoomミーティングの招待URLをクリックする ブーウザブフィックト・ファイングに会加する際た。ファイレー

ブラウザでZoomミーティングに参加する際も、アプリ版のZoomと同様に、ホスト(主催者)から招待用のURLをもらう必要があります。

Zoomミーティングのホストから招待用URLが届いたら、URLをクリックし、Zoomミーティングに参加します。

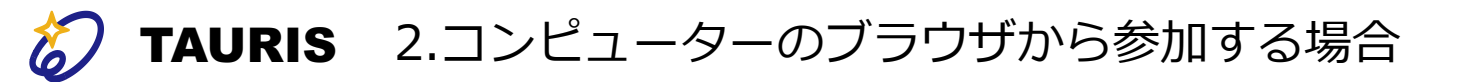

入室の仕方

#### 2:Zoomミーティングに「ブラウザから参加」を選択

Zoomのインストールがうまくできなかった場合は、上記の矢印が指す 「ブラウザから参加」をクリックします。なお、ミーティングのホス トがブラウザから参加する機能を有効にしていない場合、ブラウザか ら参加ボタンは表示されません。

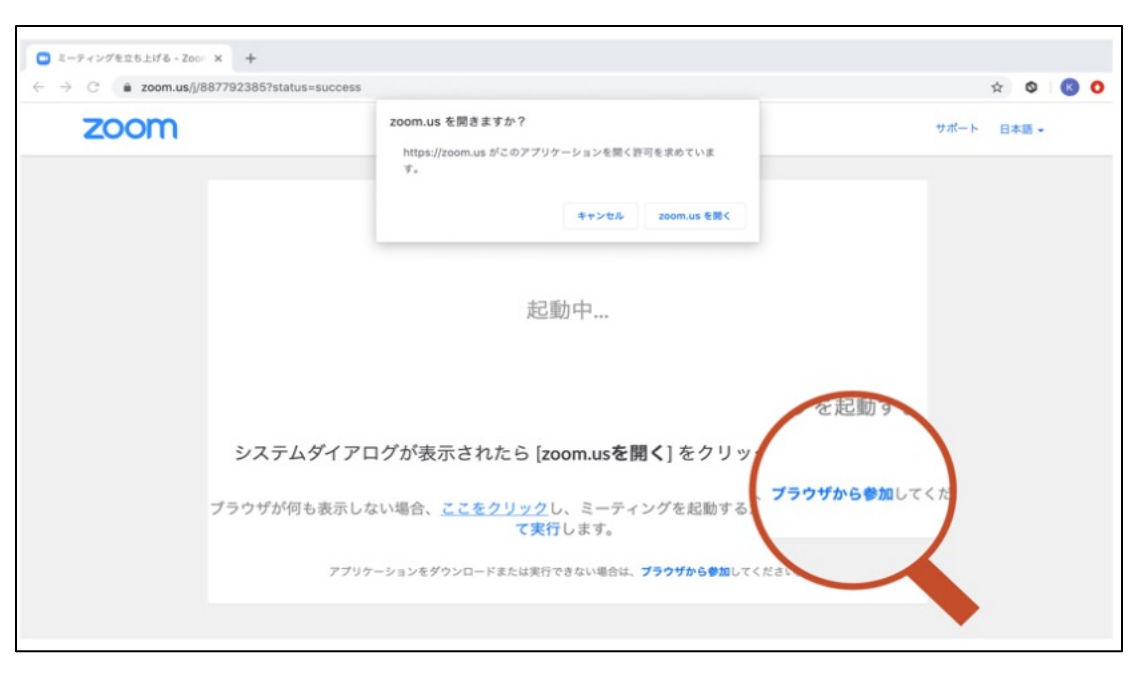

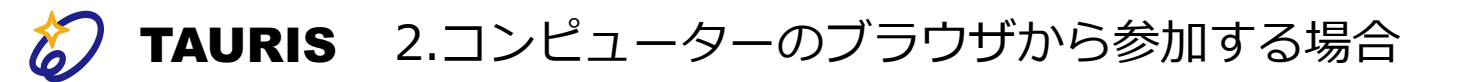

入室の仕方

#### 3: Zoomミーティングのパスワードと名前を入力する

Zoomミーティングの招待URLとともに送られてきたミーティングパス ワードと名前(あなたの表示名)を入力します。

ここで入力した名前は、他の参加者から見える公開情報です。 セミナーによって、本人確認のため「本名での入室」が必須な場合が あります。

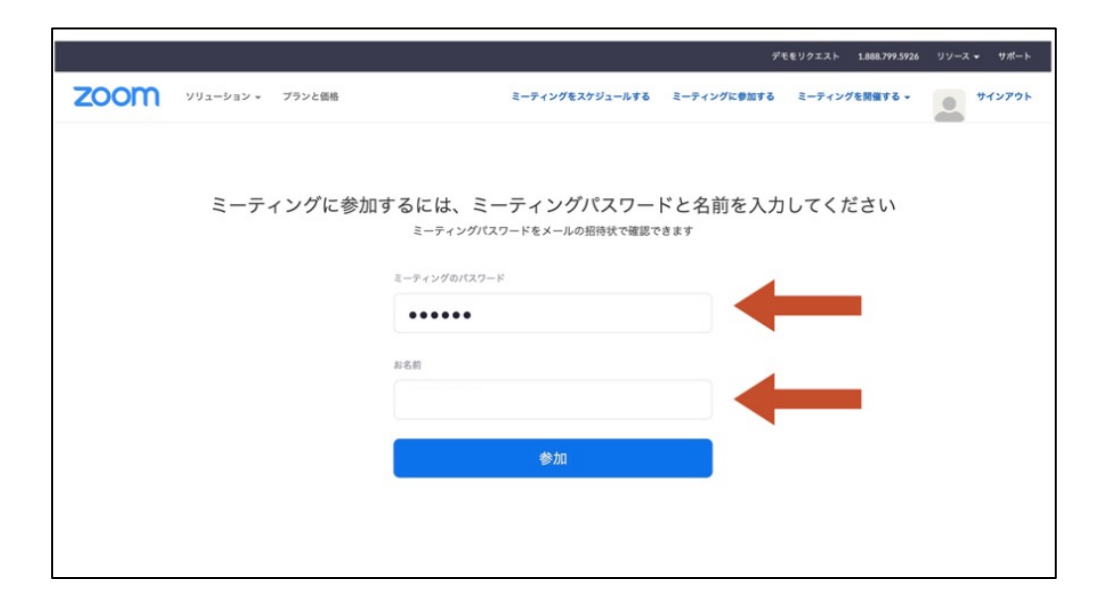

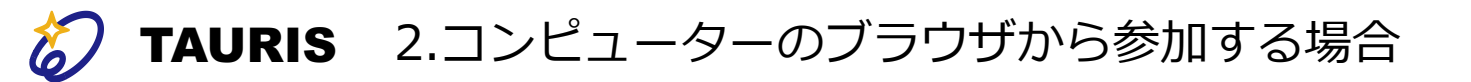

### 入室の仕方

#### 4:待機室で待機する

Zoomには、「待機室」という機能があります。ミーティングによって は、ホスト側が参加者の出欠確認をするために、待機室を設けている ことがあります。Zoomミーティングのホストが待機室を設けた場合、 全ての参加者は一度待機室に通されます。

その後、ホストが許可した参加者のみ、Zoomミーティングルームに参加できます。Zoomミーティングのホストが許可するまで、しばらく画面上で待機してください。

その後、Zoomミーティングのホストが許可した参加者のみミーティン グルームに参加できます。

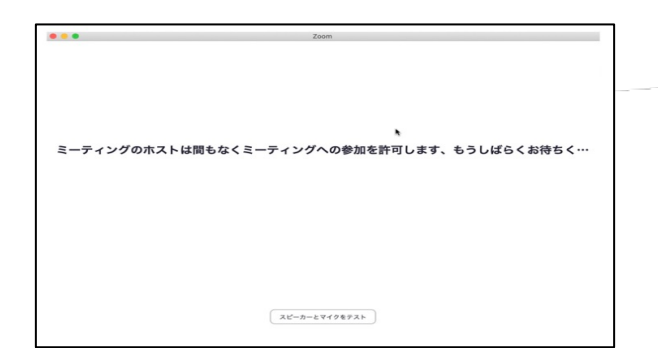

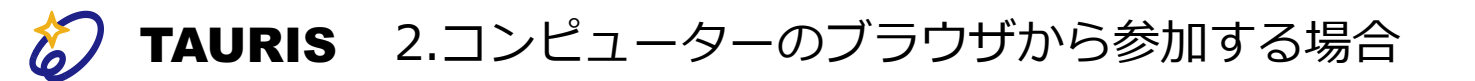

入室の仕方

#### 5:「コンピューターでオーディオに参加」をクリックする

Zoomのミーティングルームに参加できたら、上記の画面に遷移します。「コンピューターオーディオに参加する」というボタンが表示されますので、クリックします。

これで、Zoomミーティングへの参加は完了です。

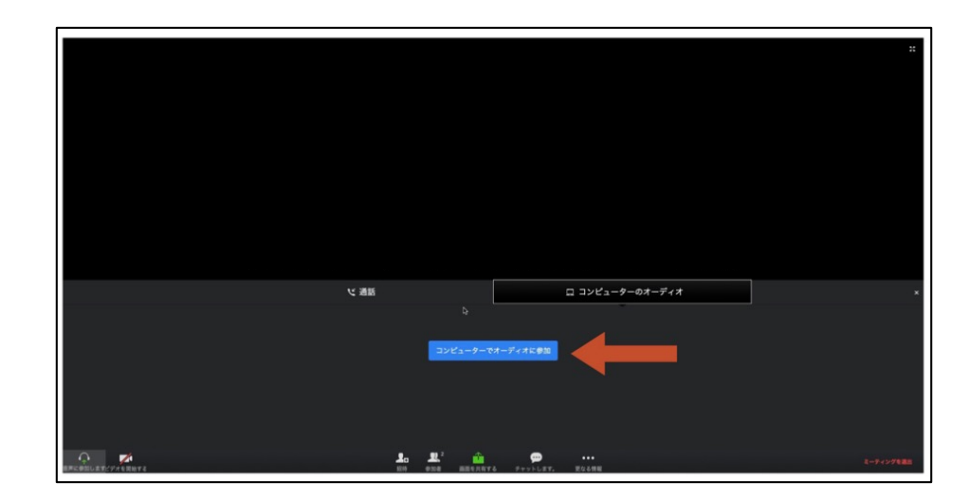

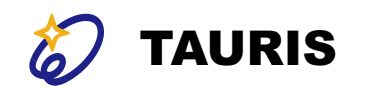

## 3. スマートフォン・タブレット用アプリ でZoomミーティングに参加する場合

参照: <u>https://makefri.jp/work/7922/</u>

Copyright 2023 @Tauris

20

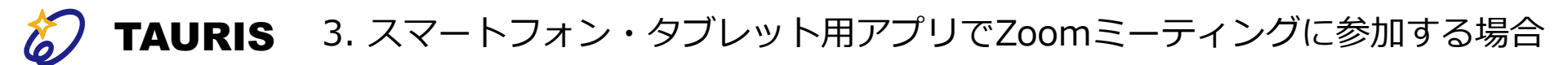

入室の仕方

#### 1: Zoomアプリをインストールする

Zoomミーティングにスマートフォンとタブレットから参加する場合、 Zoomのアプリをインストールする必要があります。

App StoreやGoogle Playで「ZOOM Cloud Meetings」をインストールします。

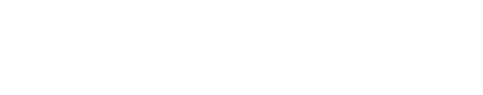

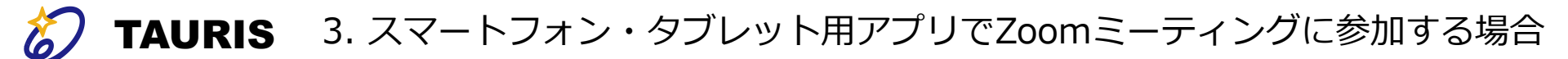

入室の仕方

#### 2:Zoomアプリを起動し、「ミーティングに参加」をクリックする

Zoomアプリを起動すると、「ミーティングに参加」のボタンがありま す。サインイン・サインアップをしなくともミーティングには参加で きます。

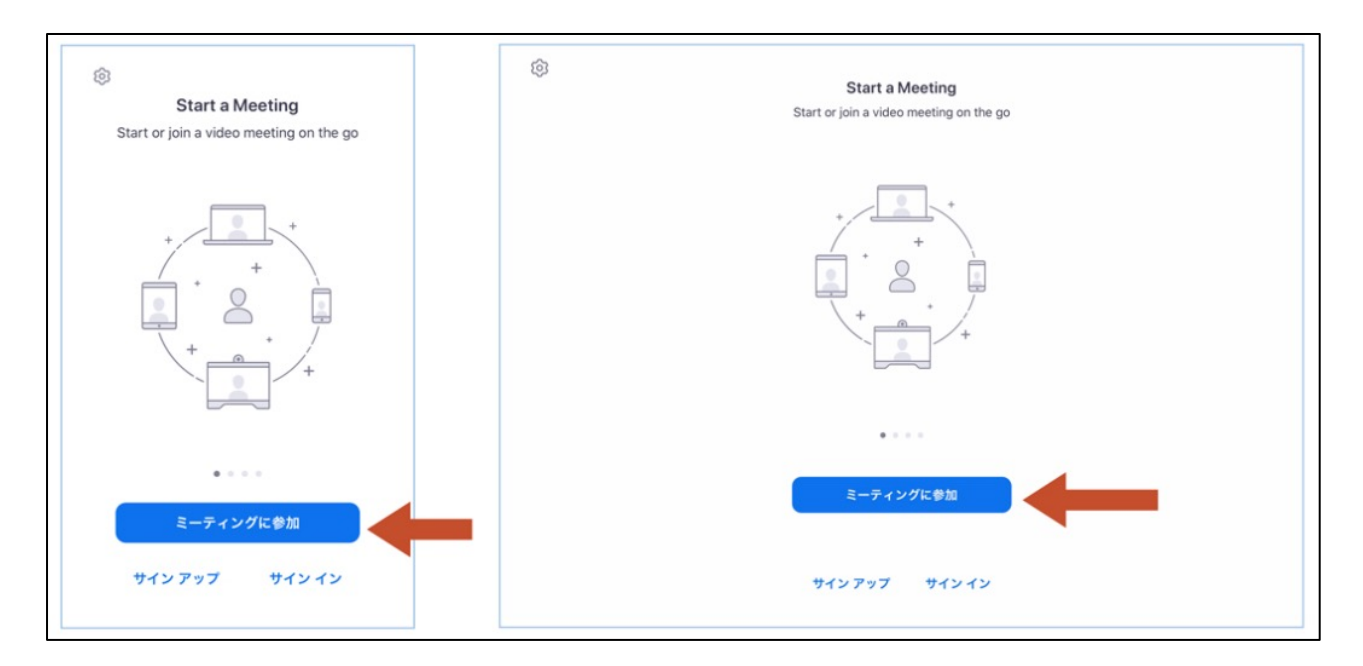

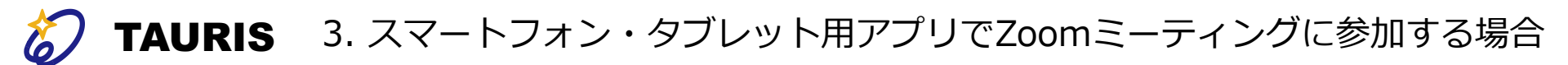

入室の仕方

#### 3:ZoomミーティングのIDとパスワードを入力する

招待者から送付された「Zoomミーティングの詳細」に記載されている、 、ミーティングIDとあなたの表示名を入力します。

ここで入力した名前は、他の参加者から見える公開情報です。

セミナーによって、本人確認のため「本名での入室」が必須な場合が あります。

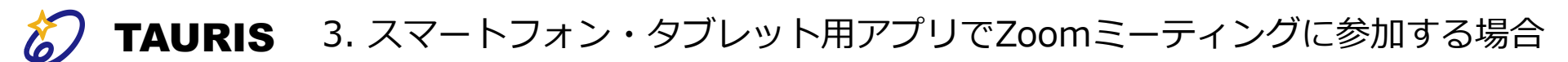

## 入室の仕方

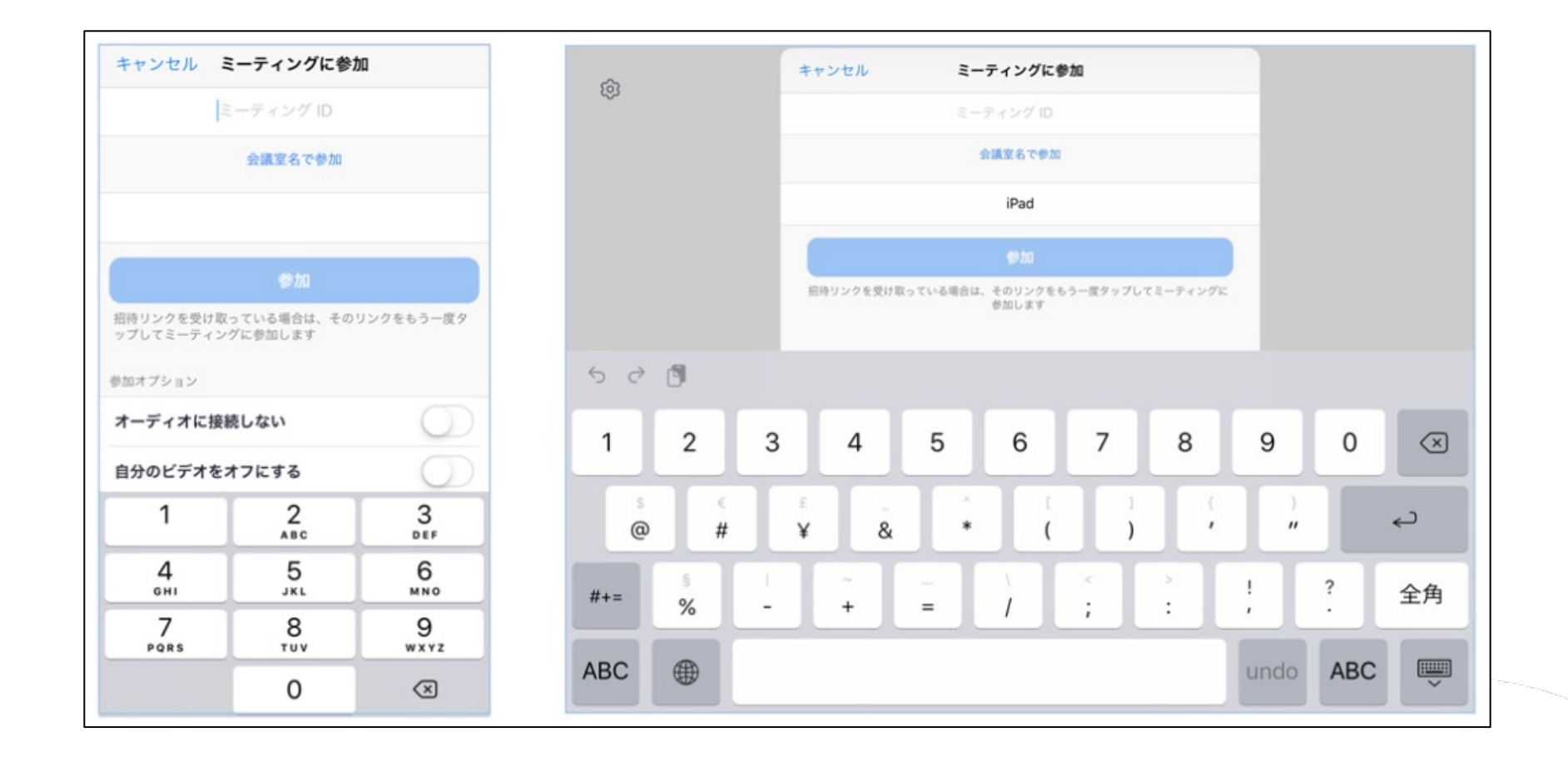

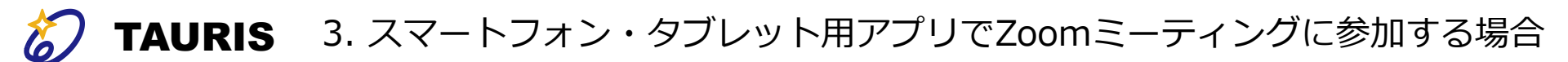

入室の仕方

# 続いて、パスワード入力のポップアップが出ます。招待者から送られたZoomミーティングのパスワードを入力します。

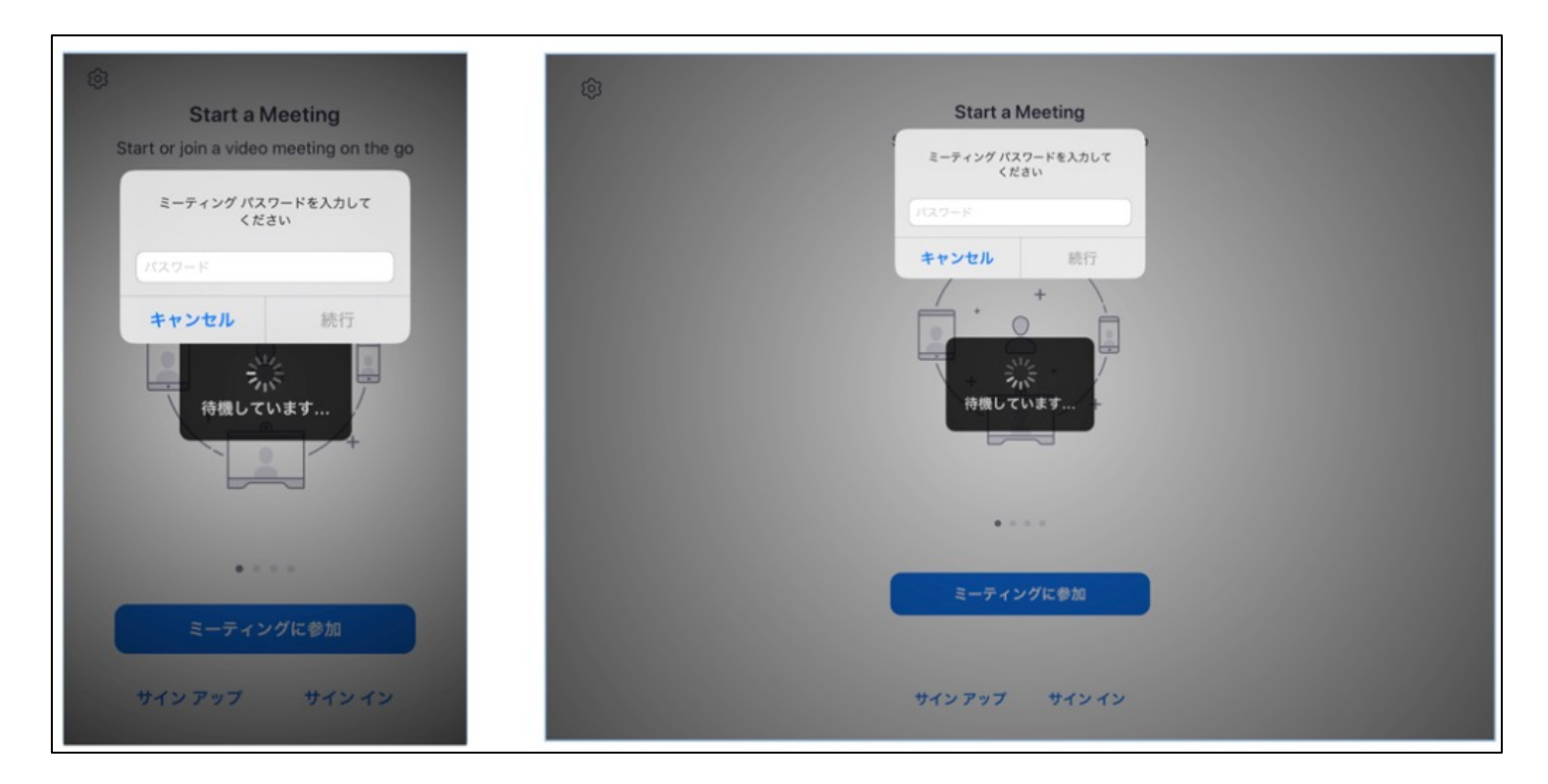

これで、Zoomミーティングへの参加は完了です。

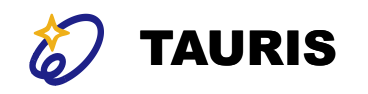

### End